### 🗄 cognosos

#### How to attach a tag to a vehicle:

| 1 |  |
|---|--|
| н |  |

Go to Vehicles or Tags page in My Lot. Locate auto or tag and select Attach icon from the Actions column on either page.

| 2 |  |
|---|--|
| 4 |  |
|   |  |

Input the vehicle and/or tag ID in the Tag Attachment window (vehicle or tag ID field may auto-populate depending on Step 1). Select Next.

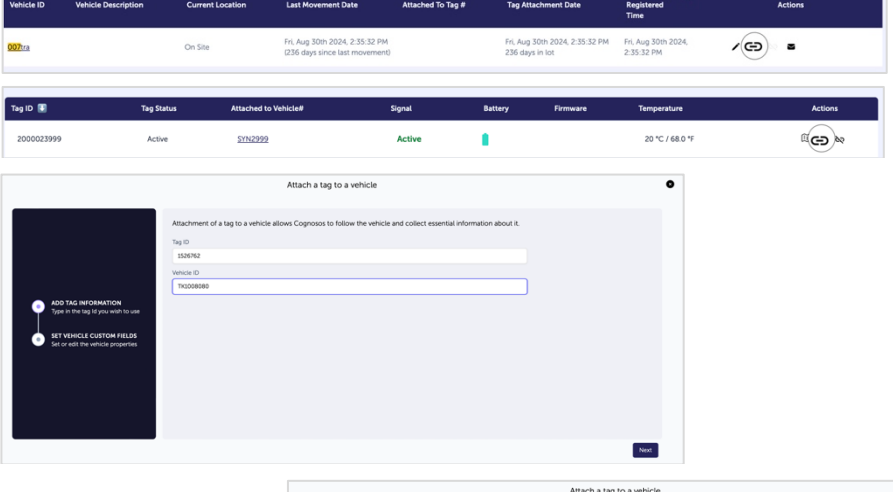

3

Set the custom properties for the vehicle. Vehicle details ensure that assets can be easily searched for using a variety of data and identifying information. Click Submit.

|                                                        | Set custom field values |   |  |
|--------------------------------------------------------|-------------------------|---|--|
|                                                        | Engine Displacement     |   |  |
|                                                        | 5.0                     | 0 |  |
|                                                        | Make                    |   |  |
|                                                        | Ford                    | 0 |  |
| ADD TAG INFORMATION                                    | Model                   |   |  |
| Type in the tag Id you wish to use                     | Mustang                 | 0 |  |
|                                                        | Needs Make-Good         |   |  |
| SET VEHICLE CUSTOM FIELDS                              |                         |   |  |
| <ul> <li>Set or edit the vehicle propercies</li> </ul> | Trim Level              |   |  |
|                                                        |                         |   |  |
|                                                        | Wheel Size              |   |  |
|                                                        | 19                      | 0 |  |
|                                                        | Year                    |   |  |
|                                                        | 2023                    | 0 |  |

Need Assistance? Check out the Logistics Knowledge Base or contact us at <a href="mailto:support@cognosos.com">support@cognosos.com</a>.

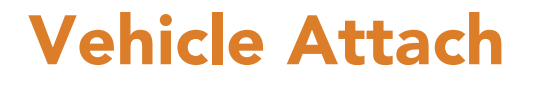

## 🗄 cognosos

### How to detach a tag from a vehicle:

| 1 |  |
|---|--|
| J |  |

Go to Vehicles or Tags in My Lot. Locate auto or tag and select Detach icon from Actions column.

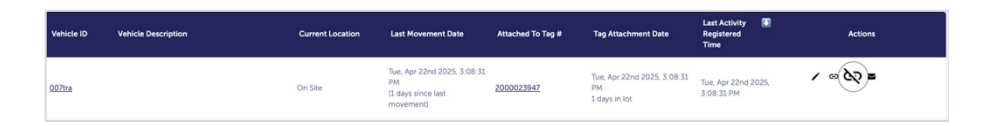

| 2        |  |
|----------|--|
| <b>~</b> |  |
|          |  |

If initiated from Vehicles page, the Vehicle ID is populated; if from Tags, the Tag ID is populated. Only one ID is needed. Click Confirm to continue.

| Tag ID     |  |
|------------|--|
| lay ID     |  |
|            |  |
| Vehicle ID |  |
| 0005008943 |  |
|            |  |

Tag status changes to Not Attached, removing the association between tag and vehicle. Vehicle is no longer trackable until a new tag is attached.

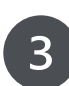

You may also perform attach/detach in a single step with the Replace Tag option in Vehicle Details.

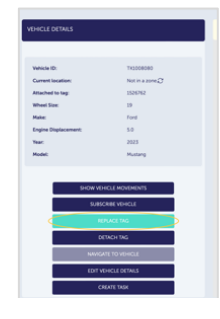

Need Assistance? Check out the Logistics Knowledge Base or contact us at <a href="mailto:support@cognosos.com">support@cognosos.com</a>.

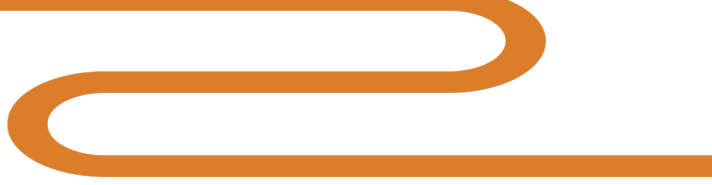

# **Vehicle Detach**